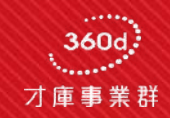

# 360d 才庫事業群

#### 測評工具邀請/測驗流程

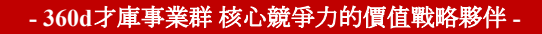

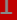

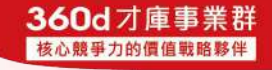

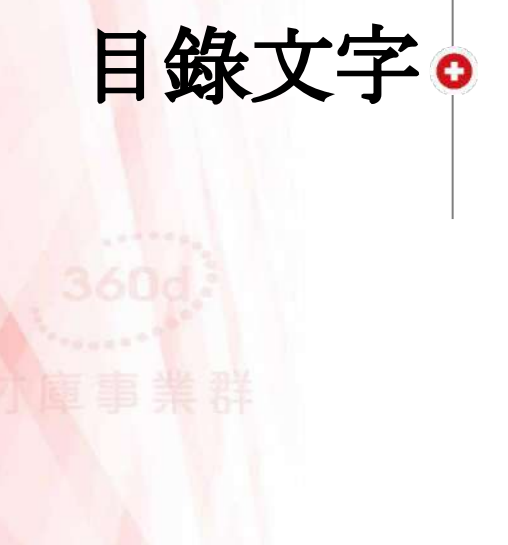

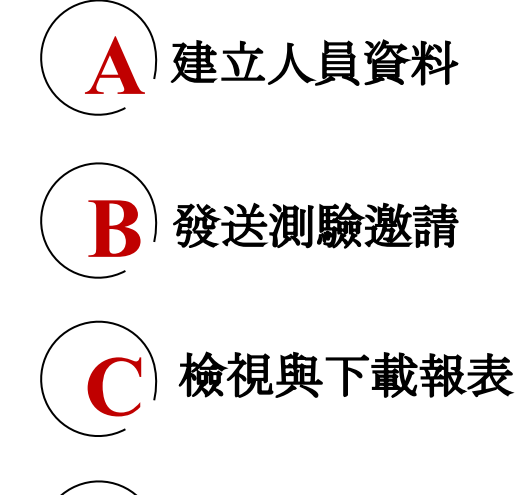

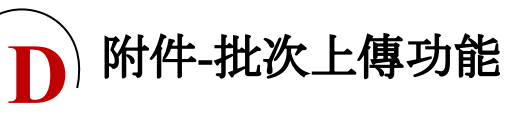

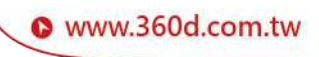

### 建立人員資料 --•--

- 360d才庫事業群核心競爭力的價值戰略夥伴 -

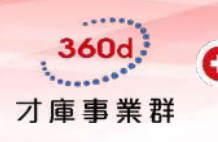

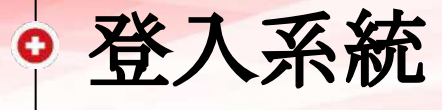

#### 300 才庫心理測評中心 国入

|            | 請到企業使用前台         |
|------------|------------------|
| ▲ 登入<br>#號 | psyc.360d.com.tw |
| 您的能能       | 金八糸杭             |
| 德的密羅       |                  |
| 忘記密碼       |                  |
| 螢入         |                  |

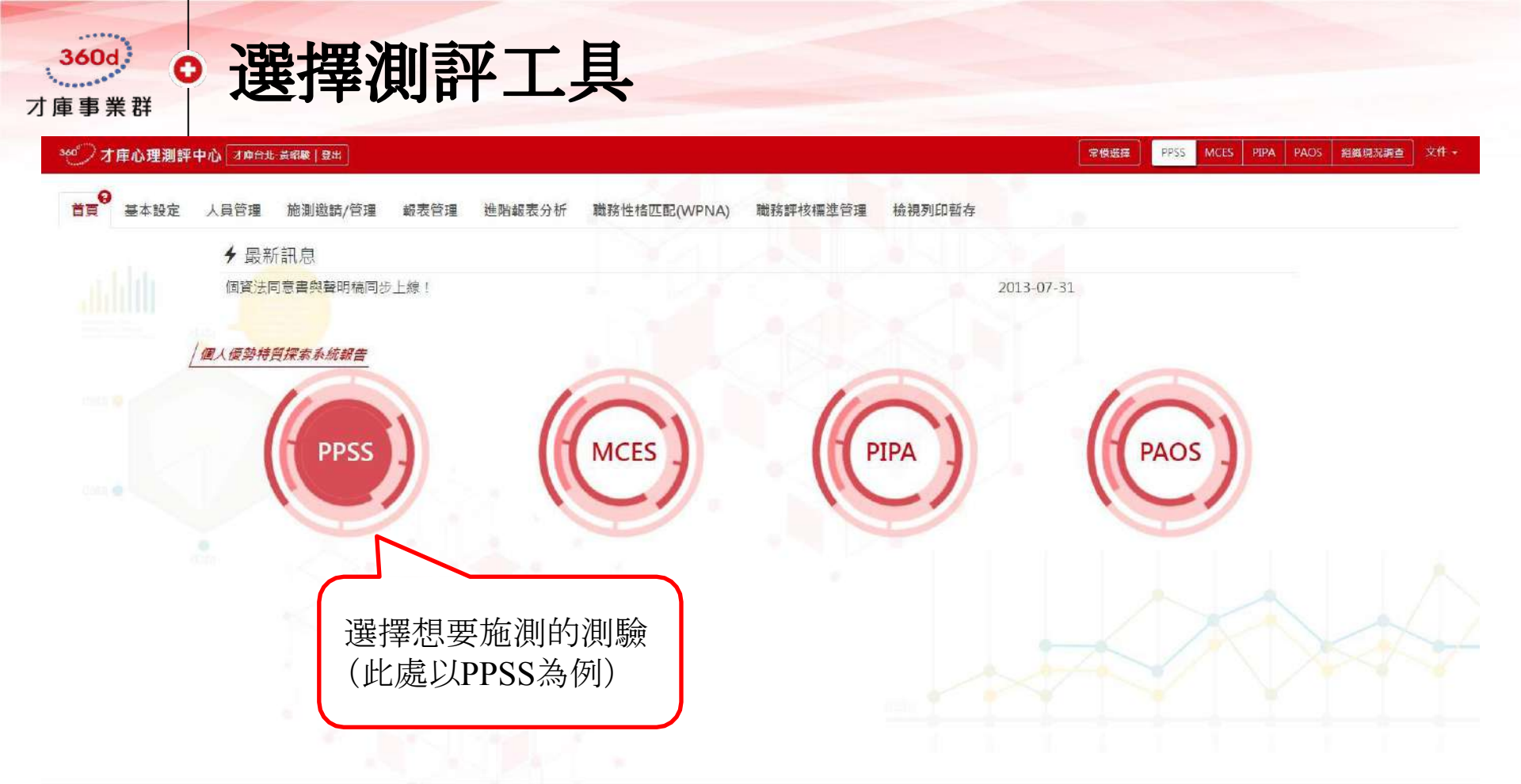

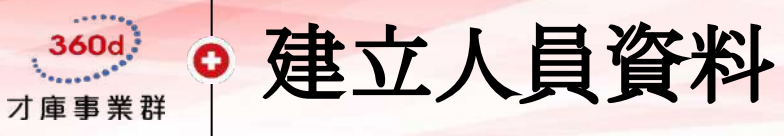

#### 300 才庫心理測評中心 才庫台北-黃昭駿 | 登出

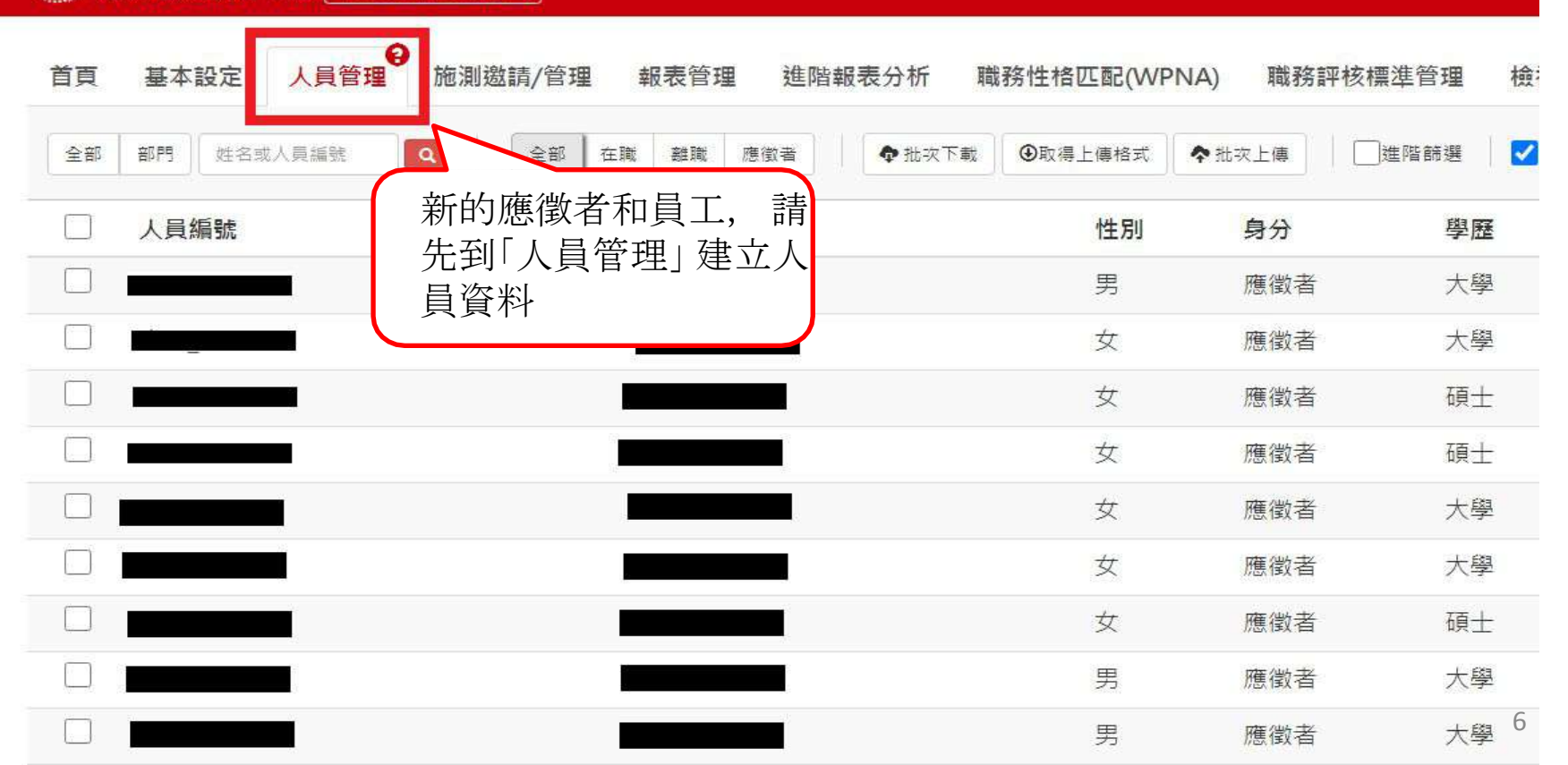

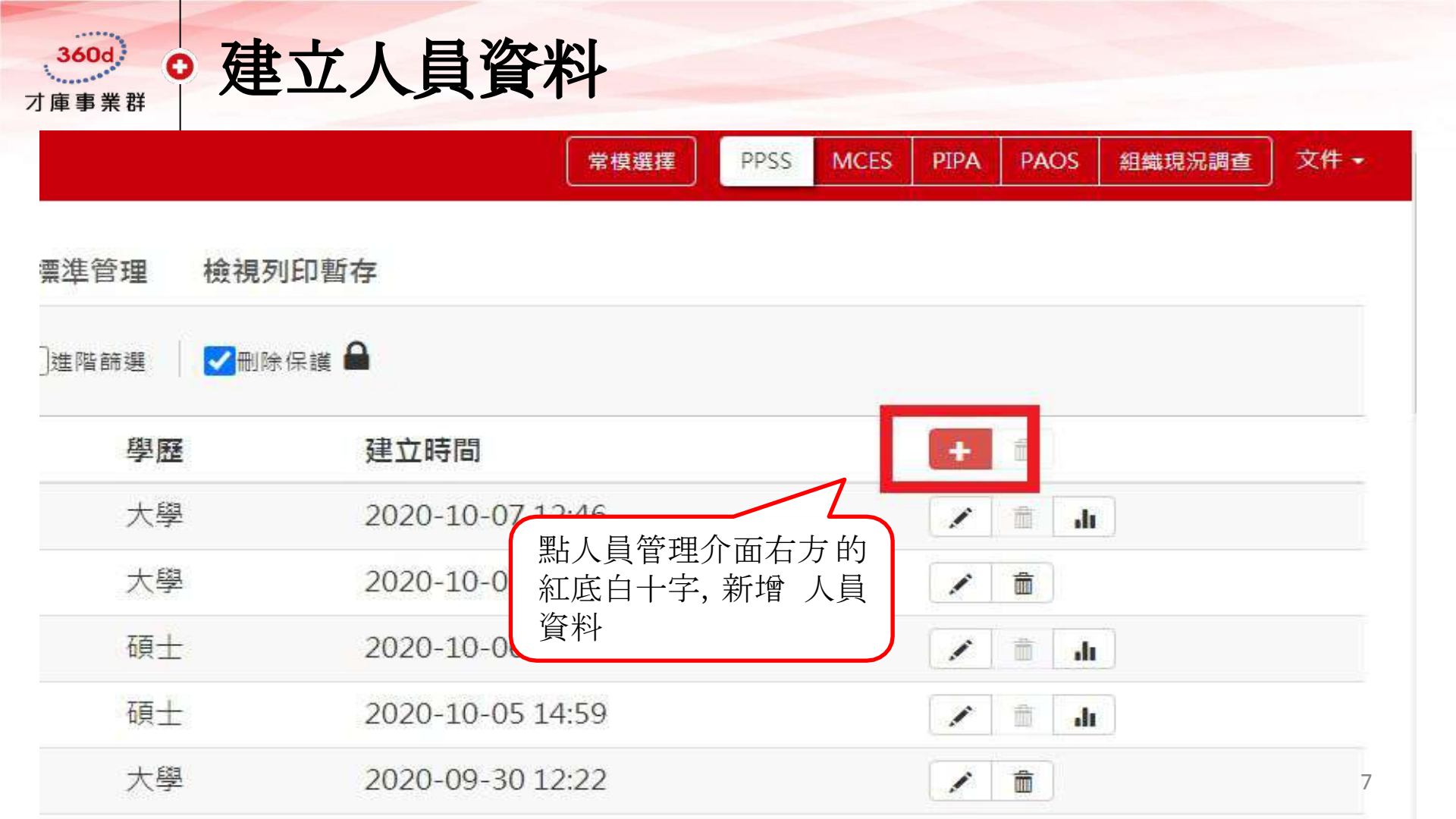

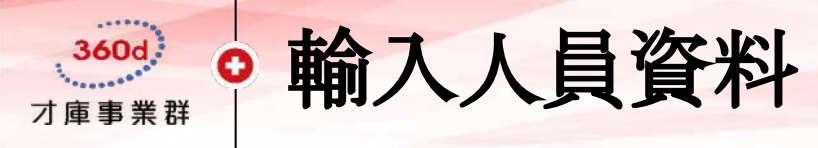

|                                           | ◆ 新增受測人員資料                   | ×                     |     |
|-------------------------------------------|------------------------------|-----------------------|-----|
| 人員編號,可填入<br>國英數字,方便管                      | ■ <sub>人員編號*</sub><br>才庫test | <sub>姓名*</sub><br>黃OO | ▲ F |
| 理八貝辨誠<br>                                 | 身分字號<br>A123456789           | 生日<br>YYYYMMDD        |     |
| Email請確認是否止確,<br>系統寄出信件後無法確<br>認是否送到不存在的信 | email*<br>AAA@360d.com.tw    | 2( 部門請自行設立,           |     |
| 箱!                                        | 部門*                          | 將來可進行分析               |     |
|                                           | 性別* 學歴*   女男 博士              | 大學專科高中職 國中以下          | 20  |

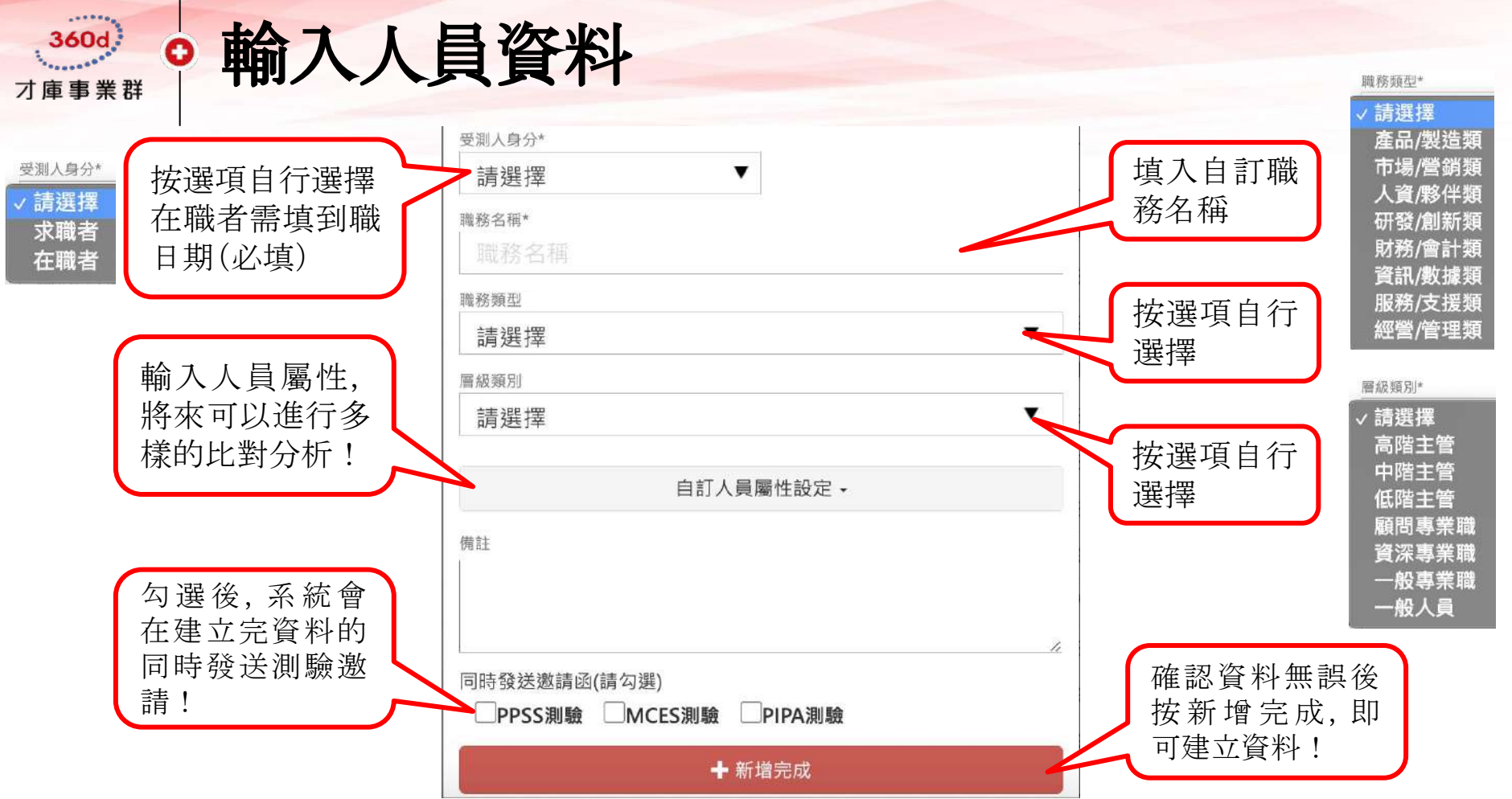

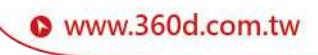

#### 發送測驗邀請 \_\_**○**\_

- 360d才庫事業群核心競爭力的價值戰略夥伴 -

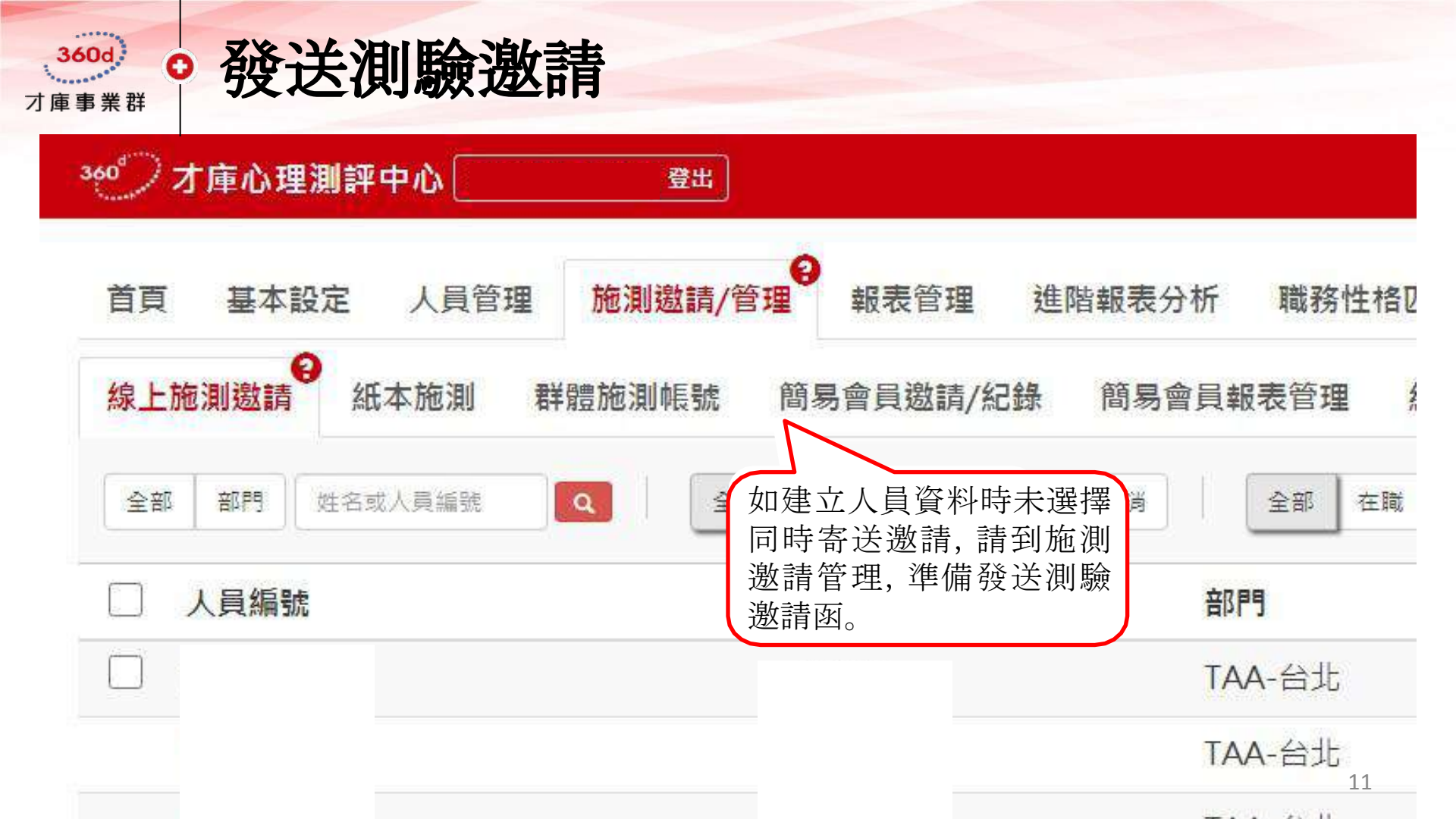

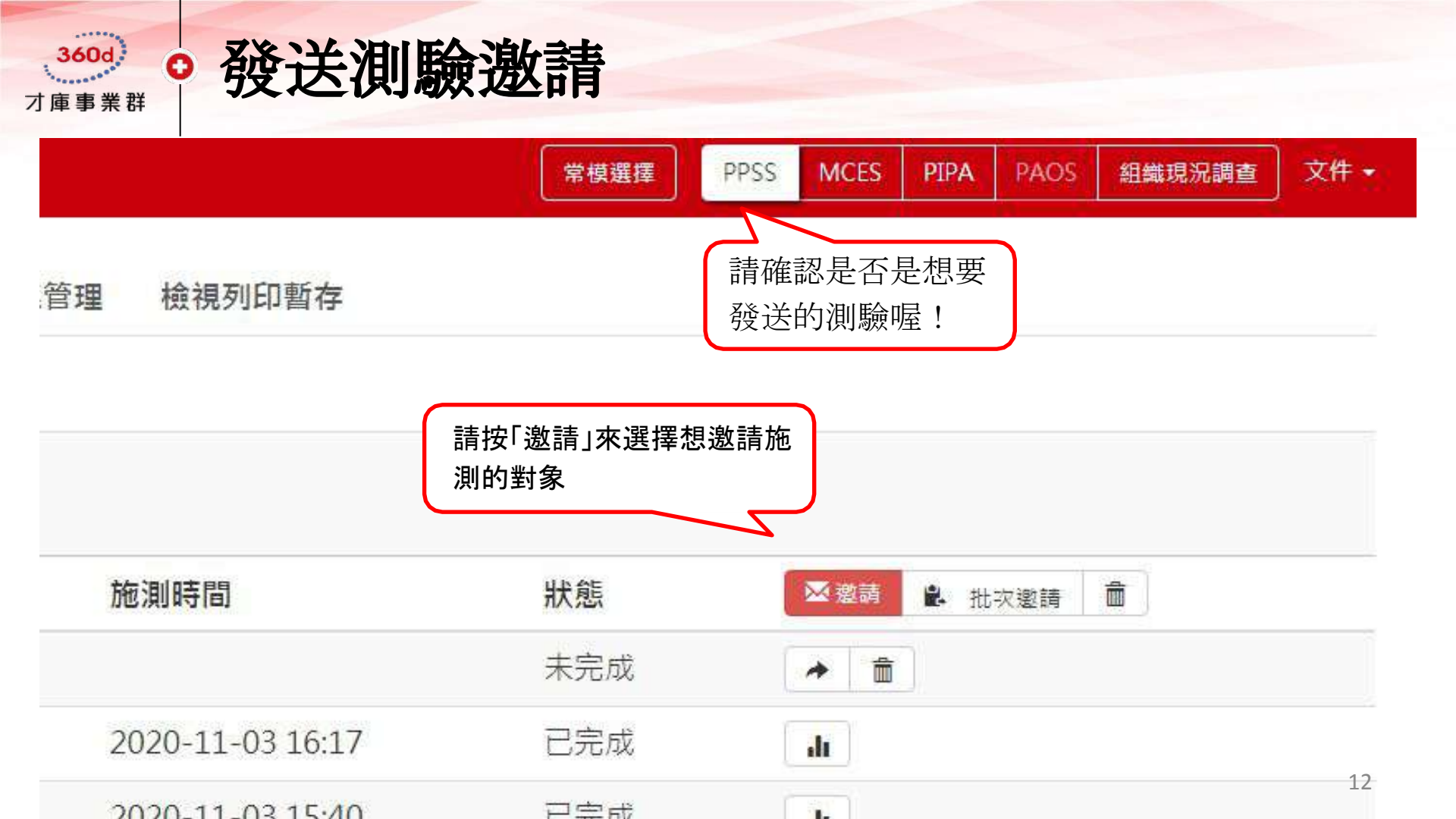

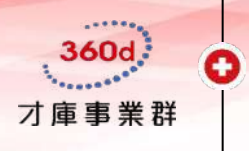

發送測驗邀請-可勾選一人或多人

◆ 上傳邀請名單

④ 取得上傳格式

X

▶ 請選擇邀請對象 已選擇1 筆/共 8438 筆

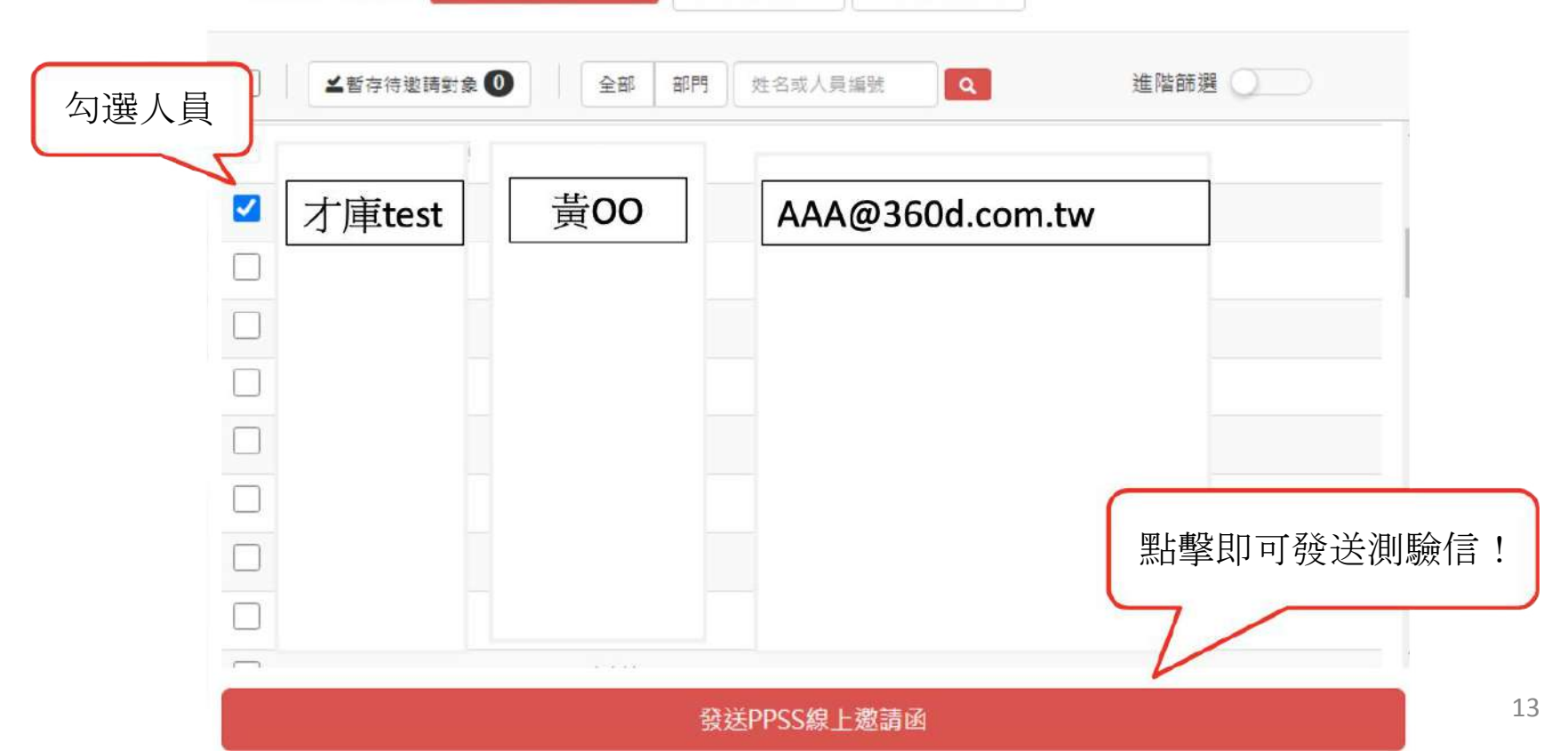

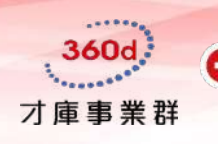

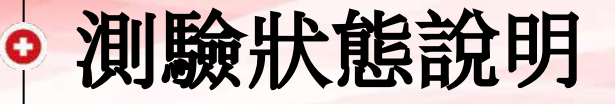

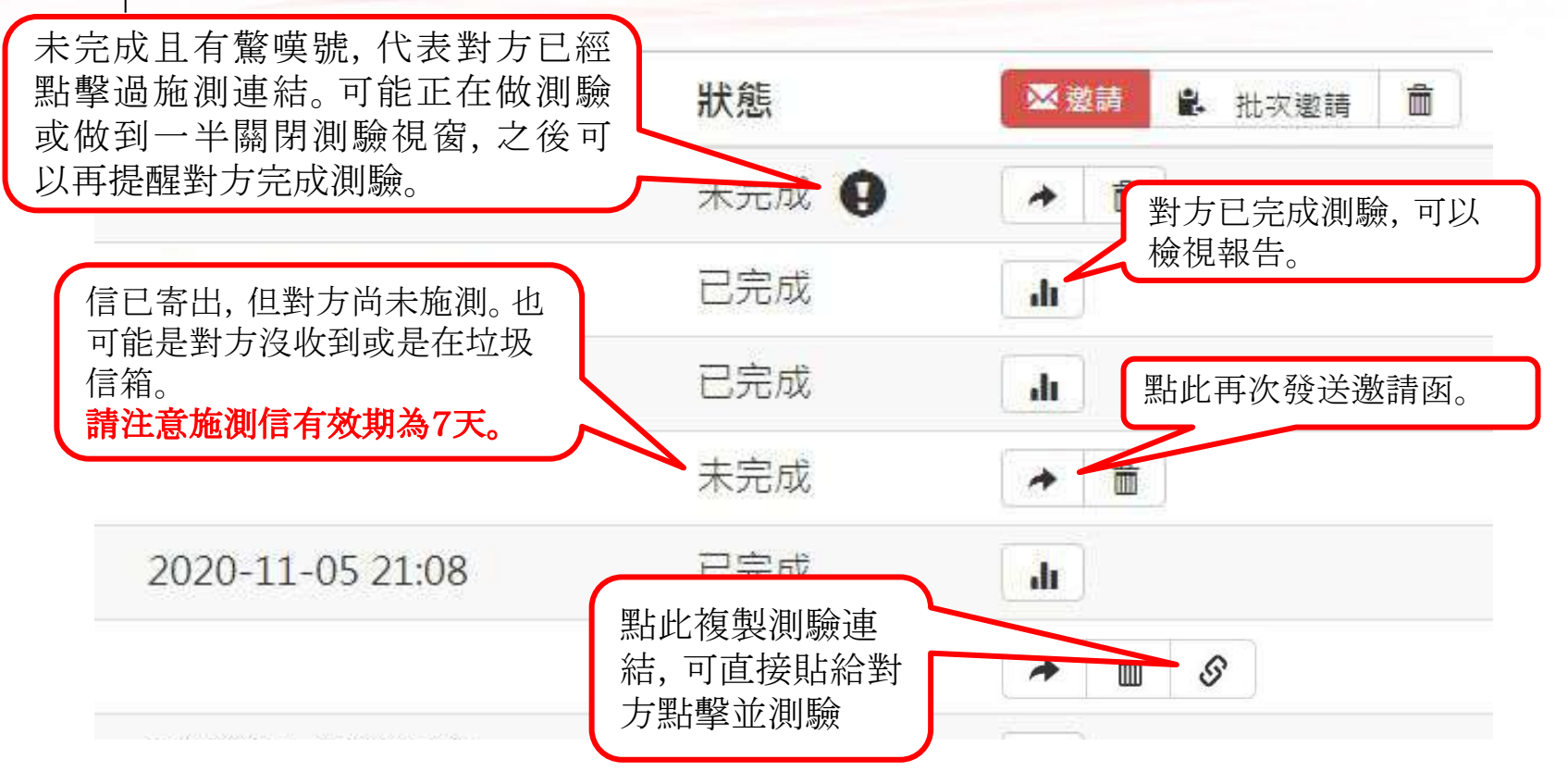

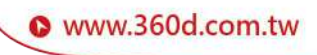

### 檢視與下載報表 \_\_**○**\_\_

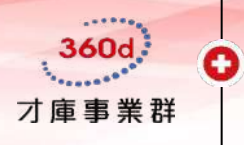

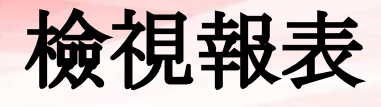

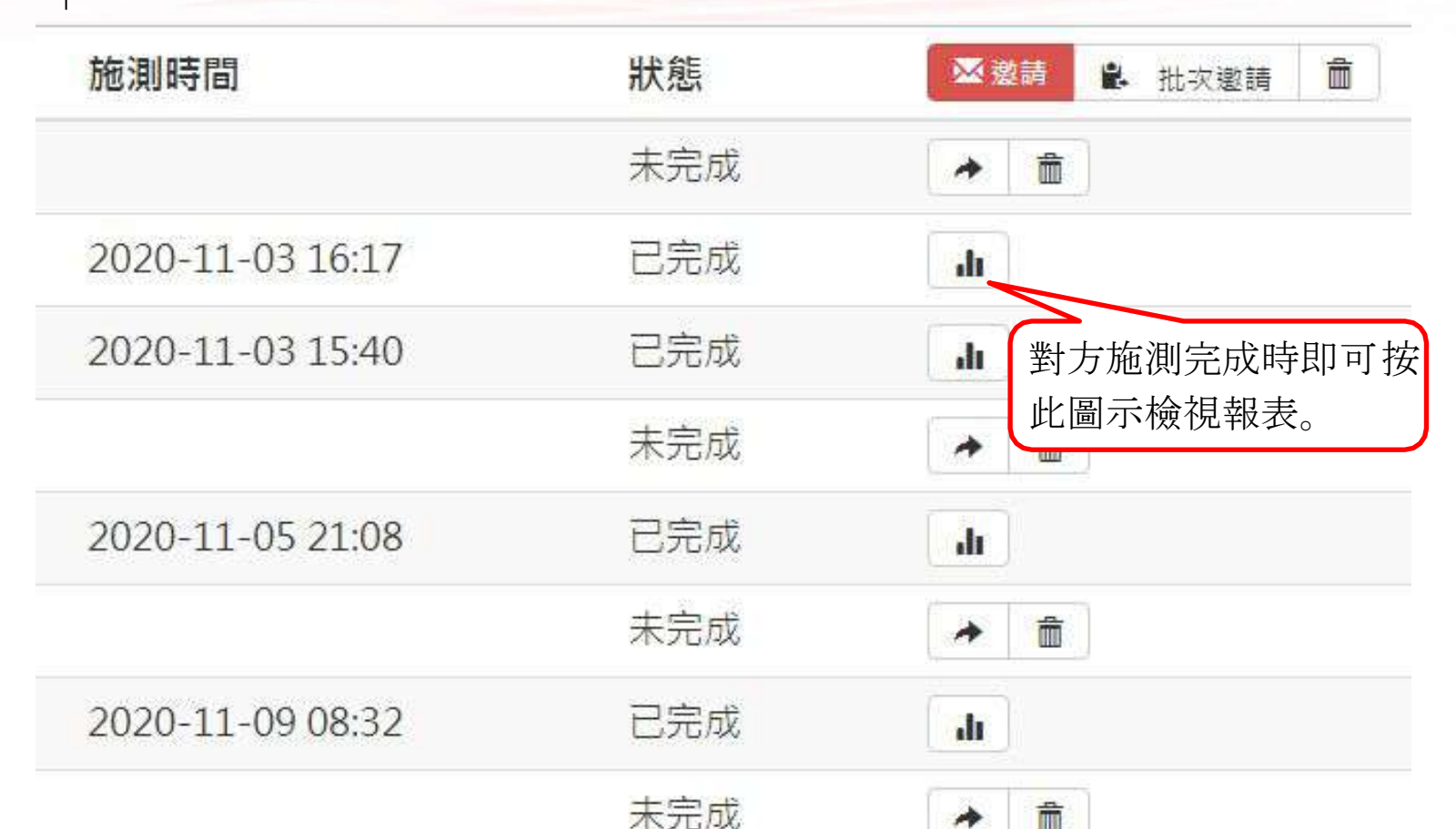

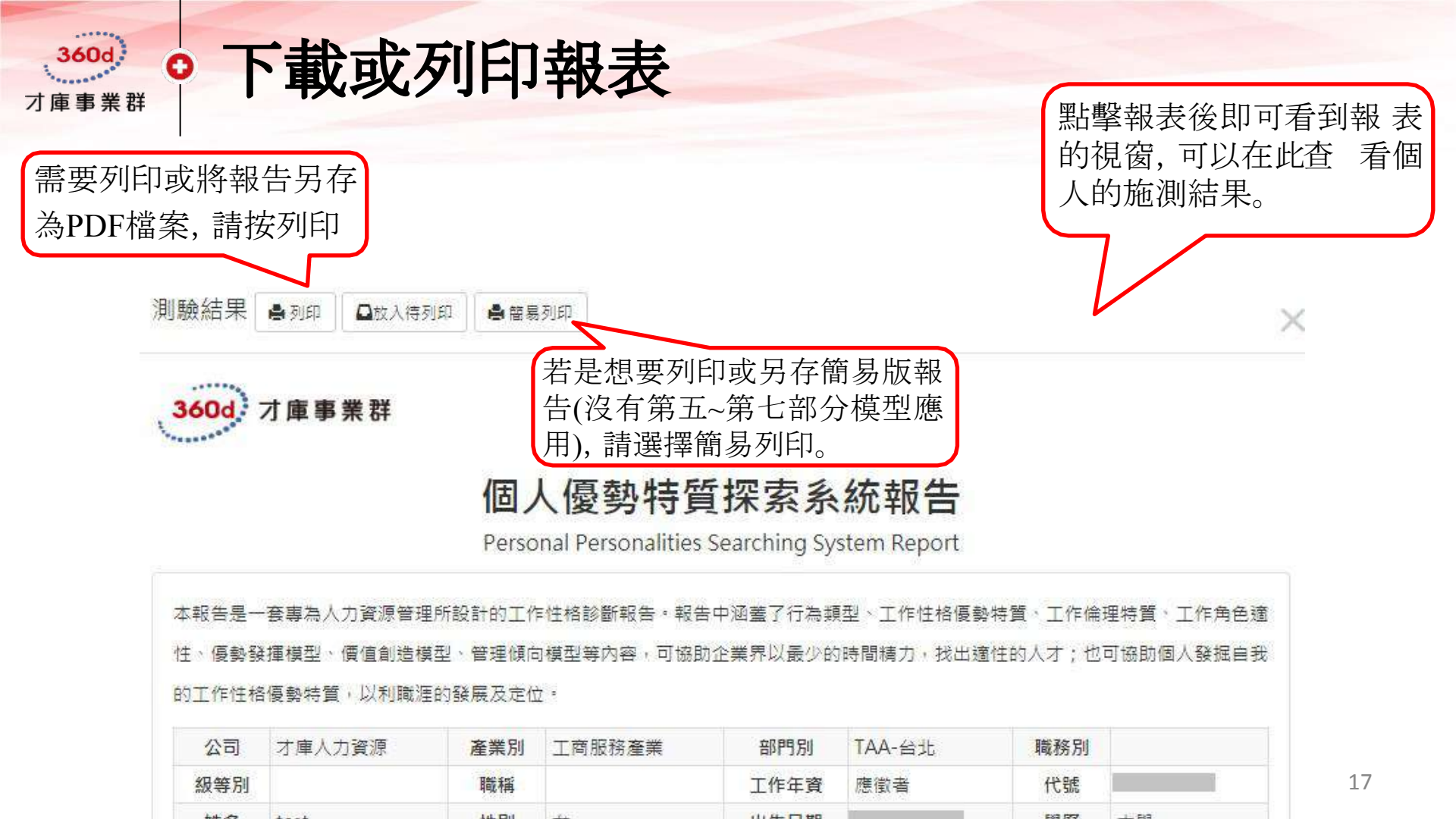

#### 附件 —**○**—

#### 批次上傳功能(一次建立多筆人員資料) 群體帳號施測(讓受測者自行建立人員資料並進行測驗)

批次上傳-一次建立多筆人員資料 360d 0 才庫事業群 0 人員管理 首頁 施測邀請/管理 基本設定 報表管理 進階報表分析 職務性格匹配(WPNA) 職務評核標準管理 檢視列印暫存 一檢查上傳格式 全部 部門 姓名或人員編號 Q 全部 在職 離職 應徵者 ♠ 批次下載 ④取得上傳格式 ◆ 批次上傳 ŵ 人員編號 姓名 性別 身分 學歷 ÷ 建立時間

在系統的人員管理介面, 先點選 ③取得上傳格式 按鈕下載空白表格

填寫完畢後再點選 个 批次上傳 按鈕上傳資料, 成功則會彈出以下通知畫面:

| ▲訊息內容 |  | ×   |
|-------|--|-----|
| 上傳成功! |  |     |
|       |  | ✔確定 |

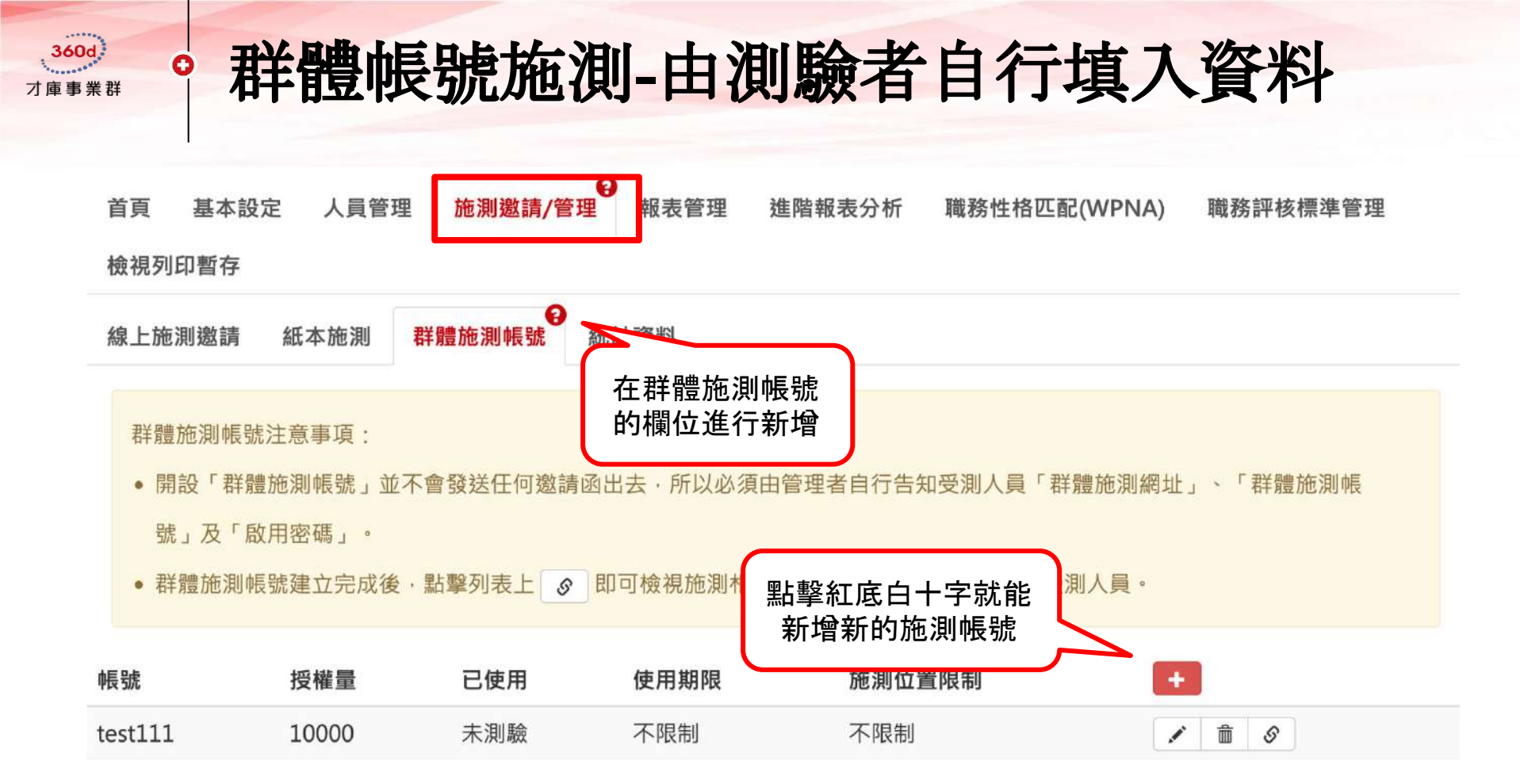

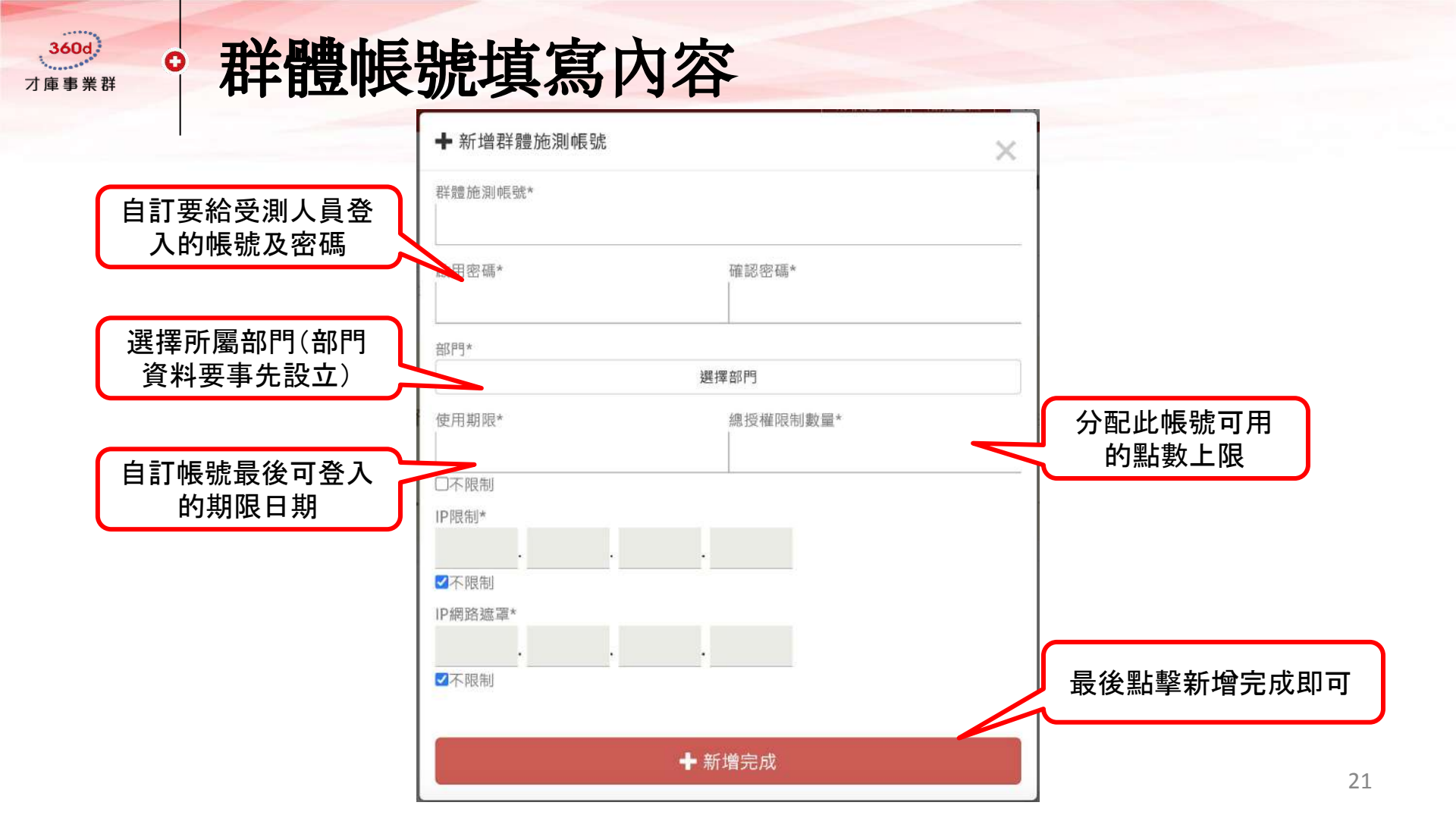

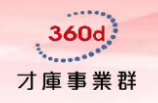

## 群體帳號連結及帳密分享

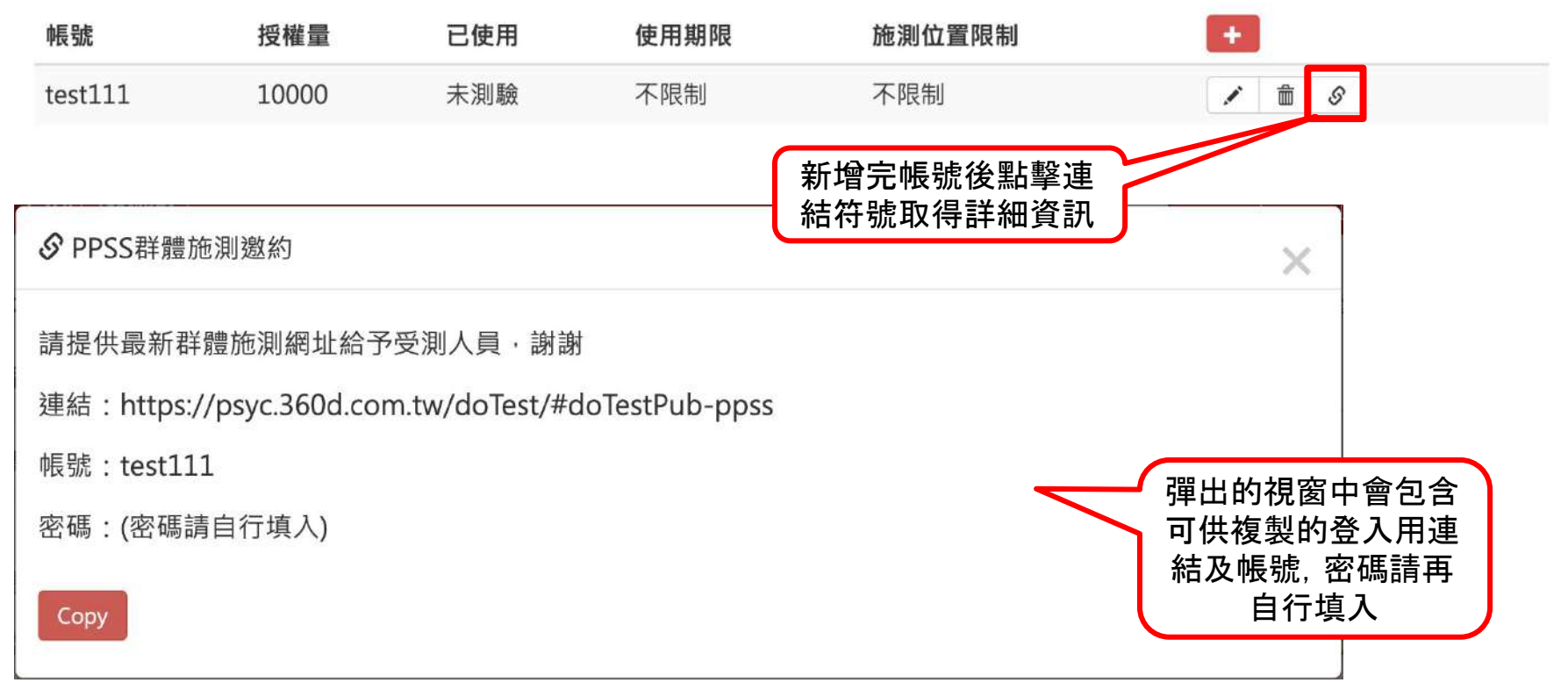

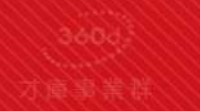

**360**d<sup>3</sup> 对庫事業許

特許

www.360d.com.tw

## 謝謝您的閱讀!

歡迎您加入以下社群媒體

Ð

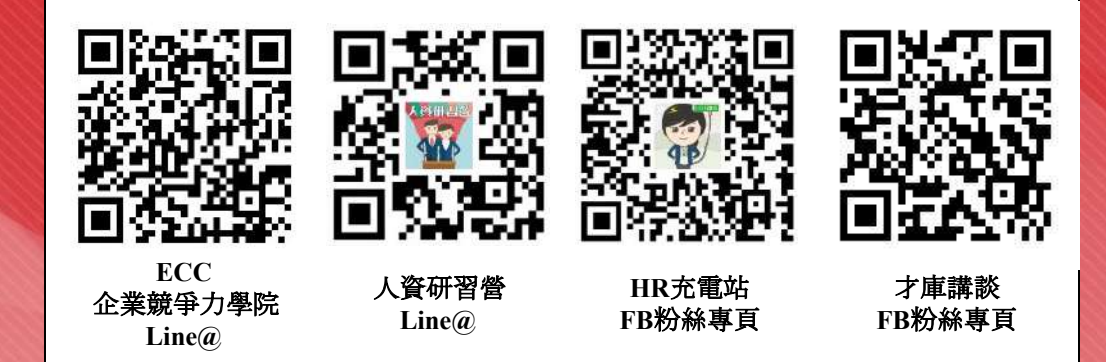

- 360d才庫事業群 核心競爭力的價值戰略夥伴 -